## INSTRUCCIONES IMPRESIÓN DE SINOPSIS.

## SINOPSIS COMPLEJO.

- 1. Ingresa al sitio <u>http://www.cinepolis.com/impresion-sinopsis-complejo</u> desde el navegador de tu complejo. En este sitio podrás imprimir:
  - a. Sinopsis.
  - b. Cintillos de horarios.

## A. SINOPSIS

2. En la sección Impresión de sinopsis, selecciona el país, las películas (3 por hoja) y el encabezado para indicar el tipo de complejo en que se está presentando. El diseño de impresión es característico por cada tipo de complejo, por lo que es importante seleccionarlo correctamente. En el caso de que se trate de una película que aún no está en cartelera, selecciona el *chek box* de **Próximamente**.

| Impresión de s | inopsis                 |
|----------------|-------------------------|
| País           | México •                |
| Película       | jMadre! •               |
| Proximamente   |                         |
| Película       | 60 Minutos Para Morir 🔹 |
| Proximamente   |                         |
| Película       | Eso                     |
| Proximamente   |                         |
| Encabezado     | Cinépolis v             |
|                | GENERAR SINOPSIS        |

- 3. Una vez que hayas seleccionado todas las opciones del punto **2** oprime el botón **GENERAR SINOPSIS** el cual te enviará a la pantalla que deberás imprimir.
  - a. En caso de que quieras imprimir otra película, o bien, regresar a la plataforma presiona el botón regresar en tu navegador.

|                                                                                                    | 😽 Cinépolis                                                                                                    |                                                                                                    |
|----------------------------------------------------------------------------------------------------|----------------------------------------------------------------------------------------------------|----------------------------------------------------------------------------------------------------|
| THE PARTY OF THE PARTY OF THE P | Blade Runner 2049 (Estados Unidos, 2017).<br>Treinta años después de los eventos ocurridos en la última película, un nuevo<br>Blade Runner, el oficial K (Ryan Gosling), de la Policía de Los Angeles, descubre<br>un secreto enterrado que puede sumergir a lo que queda de la sociedad en un<br>caos. El descubrimiento de K lo lleva en una aventura para encontrar a Rick<br>Deckard (Harrison Ford), un ex Blade Runner de la Policía de Los Angeles que<br>ha estado desaparecido por 30 años.<br>Disponible en:<br>ADX <sup>TM</sup> IMAX <sup>®</sup> REAL 3D                                                                                               | B 163min<br>Thriller<br>Denector:<br>Denis Villeneuve<br>Actores:<br>Carla Juri, Harrison Ford, Ryan<br>Gosling, Robin Wright, Mackenzie<br>Davis, Ana de Armas |
|                                                                                                    | SEG08; 16856-8, 16859-8, 16855-8, 16858-8, 16857-8, 16860-8                                                                                                    |                                                                                                    |
| Transfer Bases                                                                                                    | Eso<br>It (Estados Unidos, 2017).<br>New Line Cinema presenta IT, una película de horror y suspenso basada en la<br>popular novela homónima de Stephen King, que ha logrado aterrorizar a us<br>lectores por décadas. La historia de esta nueva versión será contada por el<br>director Andrés Muschietti (Mama). Cuando cada vez desaparecen más niños en<br>la ciudad de Derry, Maine, un grupo de jóvenes se ven obligados a enfrentar<br>uno de sus mayores temores al verse acorralados por payaso diabólico llamado<br>pennyvise, un personaje con una historia de asesinatos y violencia que data de<br>Disponible en:<br>ADX <sup>™</sup> IMAX <sup>®</sup> | 135min   Terror   Director:   Andres Muschietti   Actores:   Bill Skarsgård, Jaeden   Lieberher, Finn Wolfhard                                                  |
|                                                                                                    | SEG08: 16812-815, 16813-815, 16814-815                                                                                                    |                                                                                                    |
| Dury 1930                                                                                                    | Coco (Estados Unidos, 2017).<br>A pesar de la incomprensible prohibición de la música desde hace varias generaciones en su familia, Miguel sueña con convertirse en un músico como su (dolo Ernesto de la Cruz (voz original en inglés de Benjamín Bratt). Desesperado por probar su talento, Miguel se encuentra en la impresionante y colorida Tierra de los Muertos como resultado de una misteriosa cadena de eventos. En el camino, encuentra al simpático timador Hótor (voz original en inglés de Gael García Bernal), y juntos se embarcan en <b>Disponible en:</b>                                                                                         | TBC 100min<br>Infantil<br>Director:<br>Lee Unkrich<br>Actores:<br>Gasel García Bernal,Anthony<br>Gonzalez                                                       |
| DDÓVIMAMENTE                                                                                                    |                                                                                                    |                                                                                                    |

## **B. CINTILLOS**

4. Para imprimir los cintillos de horarios basta con presionar el botón **IMPRESIÓN DE CINTILLOS** el cual te enviará a otra página.

| Impresión de sinopsis |                      |   |
|-----------------------|----------------------|---|
| País                  | México               | > |
| Película              | Sing! Ven y Canta    | > |
| Tipo de complejo      | Cinépolis VIP        | > |
| Proximamente          |                      |   |
|                       | GENERAR SINOPSIS     |   |
| ІМІ                   | PRESIÓN DE CINTILLOS |   |

- 5. Selecciona todos los recuadros que se piden en la página de cintillos, país, ciudad, complejo, fecha y películas.
  - a. La fecha únicamente permite seleccionar a partir del día en el que se hace la consulta.
  - b. Se pueden seleccionar una o más películas, solo aparecen las que tienen horarios dados de alta para el complejo.

| Selecciona una ciudad CDMX Sur   Selecciona un complejo Cinépolis Universidad   Selecciona una fecha 28/12/2016   Selecciona las películas Pasajeros, Rogue One:Una Historia d | Selecciona un país       | México                              | > |
|----------------------------------------------------------------------------------------------------|--------------------------|-------------------------------------|---|
| Selecciona un complejo Cinépolis Universidad   Selecciona una fecha 28/12/2016   Selecciona las películas Pasajeros, Rogue One:Una Historia d                                  | Selecciona una ciudad    | CDMX Sur                            | > |
| Selecciona una fecha 28/12/2016   Selecciona las películas Pasajeros, Rogue One:Una Historia d                                                                                 | Selecciona un complejo   | Cinépolis Universidad               | > |
| Selecciona las películas Pasajeros, Rogue One:Una Historia d                                                                                                    | Selecciona una fecha     | 28/12/2016                          |   |
|                                                                                                    | Selecciona las películas | Pasajeros, Rogue One:Una Historia d | > |
| GENERAR CINTILLOS                                                                                                    |                          | GENERAR CINTILLOS                   |   |

- 6. Cuando tengas toda la selección completa presiona el botón **GENERAR CINTILLOS** el cual te enviará a la pantalla de impresión.
  - a. Los horarios aparecen en el orden en el que los seleccionaste.

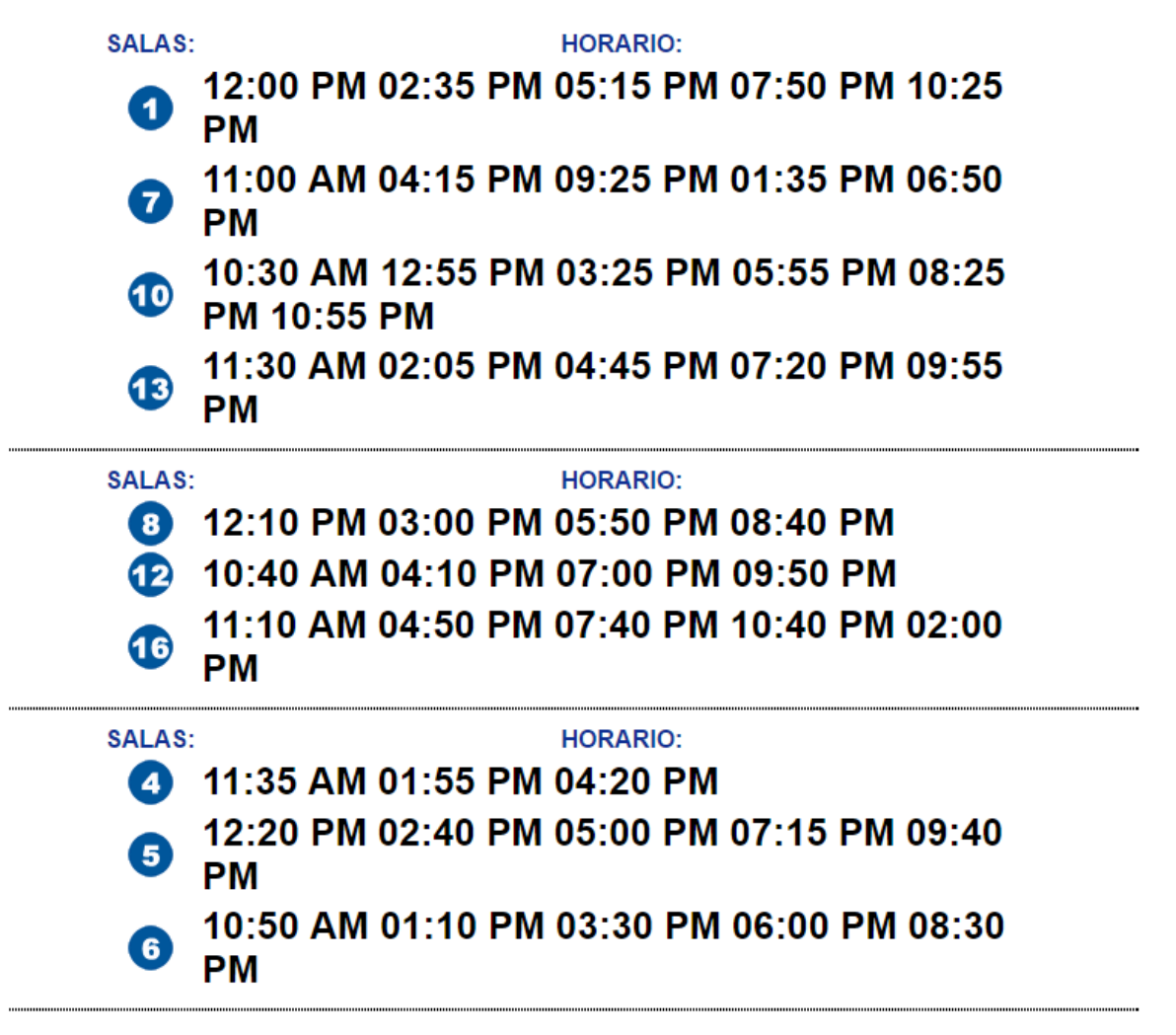

7. En caso de que tengas problema con la impresión, las instrucciones que debes seguir se encuentran en el sitio.

Se les recuerda que para que la página quede bien impresa, deben seguir las siguientes indicaciones:

Configurar su explorador para que imprima colores e imágenes de fondo, esto lo pueden hacer en: Herramientas / Opciones de internet /

Opciones avanzadas / Imprimir colores e imágenes de fondo

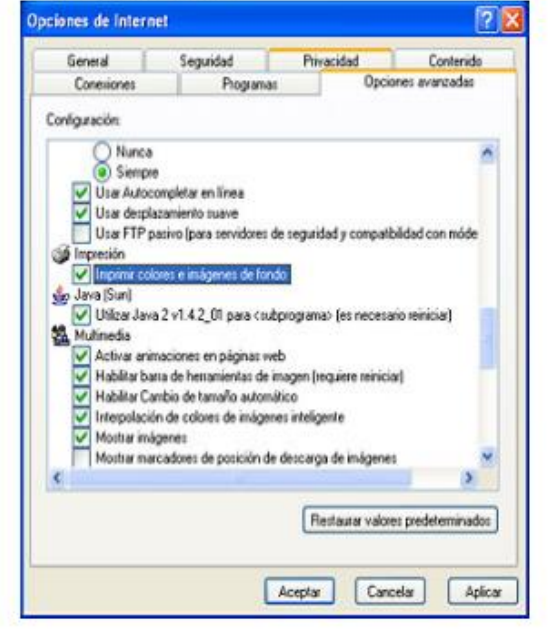

Configurar la página de su explorador de la manera siguiente: En: Achivo / Configurar página

Debe tener las siguientes especificaciones como se muestra en la gráfica. Con orientación vertical y márgenes de 5 mm en cada uno de los lados.

| Tamaño:                                                        |                | Advantation and a second second secon |
|----------------------------------------------------------------|----------------|----------------------------------------------------------------------------------------------------|
| Carta                                                          | ~              | Annen and Anne                                                                                                    |
| Origen:                                                        |                | A second second  |
| Automatically Sel                                              | ect 💌          | A statement of the second second seco |
| and a state                                                    |                | IN VALOPER                                                                                                    |
| Pie de página                                                  | - DEBE DE IR S | IN VALORES                                                                                                    |
| Pie de página                                                  | - DEBE DE IR S | IN VALORES                                                                                                    |
| Ple de página<br>Orientación POM                               | DEBE DE IR S   | IN VALORES                                                                                                    |
| Pie de página<br>Orientación POM<br>Vertical                   | DEBE DE IR S   | IN VALORES                                                                                                    |
| Pie de página<br>Orientación POI<br>O Vertical<br>O Horizontal | - DEBE DE IR S | IN VALORES                                                                                                    |

Cualquier duda o comentario envía un e-mail a <u>ycastro@cinepolis.com</u> o marca el teléfono **01 800 463 16 00**.